## 1 S7-200smart 编程软件使用介绍

1.1 S7-200SMARTPLC 程序的上载和下载

步骤一、建立通信连接

S7-200 SMART CPU 可以通过以太网电缆与安装有 STEP7 Micro/WIN SMART 的编程设备进行通信连接。

注意:一对一通信不需要交换机,如果网络中存在两台以上设备则需要交换机。

1、硬件连接(编程设备直接与 CPU 连接)

首先,安装 CPU 到固定位置;

其次,在 CPU 上端以太网接口插入以太网电缆,如图所示;

最后,将以太网电缆连接到电脑的以太网口上。

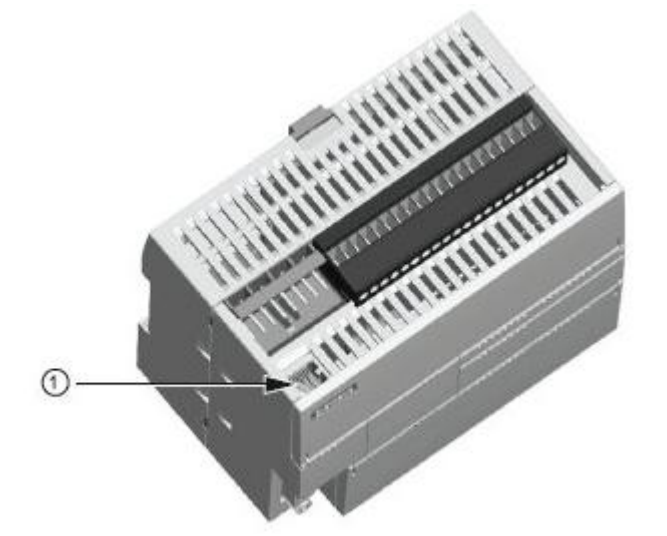

2、建立 Micro/WIN SMART 与 CPU 的连接

首先,在 STEP 7-Micro/WIN SMART 中,点击"通信"按钮(如图)打开"通 信"对话框(如图);

| <ul> <li>主要</li> <li>□□□□□□□□□□□□□□□□□□□□□□□□□□□□□□□□□□□□</li></ul> |                                                                                                    |
|---------------------------------------------------------------------|----------------------------------------------------------------------------------------------------|
| 通信                                                                  | X                                                                                                    |
| 网络接口卡<br>Realtek PCIe GBE Family Controller.TCPIP.Auto.1 ▼          | a<br>按下 *编辑* 按钮以更改所选 CPU 的 IP 数据和站名称。按下 *闪<br>烁指示灯* 按钮使 CPU 的 LED 持续闪烁,以便目测找到连接的<br>CPU.<br>MAC tbut<br>192 .168 .0 .144 编辑<br><u>子网摘码</u><br>255 .255 .255 .0<br><u>默认网关</u><br>0 .0 .0 .0<br><u>站名称 (ASCII 字符 a-z 、 0-9 、 - 和 .)</u> |
|                                                                     | d                                                                                                    |
|                                                                     | 确定 取消                                                                                                    |

然后,进行如下操作:

- a. 单击"网络接口卡"下拉列表选择编程设备的"网络接口卡"。
- b. 单击"查找 CPU"来刷新网络中存在的 CPU;
- c. 在设备列表中跟据 CPU 的 IP 地址选择已连接的 CPU。
- d. 选择需要进行下载的 CPU 的 IP 地址之后,单击 "OK" 按钮,建立连接。

(同时只能选择一个 CPU 与 Micro/WIN SMART 进行通信)

注意:如果网络中存在不只一台设备,用户可以在"通信"对话框中左侧的

设备列表中选中某台设备然后点击"Flash Lights"按钮轮流点亮 CPU 本体上的 RUN,STOP 和 ERROR 灯来辨识该 CPU。也可以通过"MAC 地址"来 确定网络中的 CPU, MAC 地址在 CPU 本体上"LINK"指示灯的上方。

## 步骤二:为编程设备分配 IP 地址

具体操作步骤如下(基于 Windows XP SP3 操作系统):

1、打开"本地连接 状态"对话框,如图 4 所示;

方法一: 单击"开始"按钮->单击"控制面板"->双击打开"网络和共享中心"-> 双击"本地连接"

| ● ● 控制面板 → 所有         | 控制面板项 ▶                | ▼ 49 / 搜索控制              |
|-----------------------|------------------------|--------------------------|
| 调整计算机的设置              |                        | 查看方式:小图标▼                |
| 🏘 BitLocker 驱动器加密     | Communication Settings | 🍓 CX-Server驱动管理工具 (32 位) |
| 🖌 Flash Player (32 位) | 🔂 Internet 选项          | ₩ Realtek高清晰音频管理器        |
| 🐻 RemoteApp 和桌面连接     | 📑 Windows CardSpace    | Windows Defender         |
| 🖉 Windows Update      | 🔐 Windows 防火墙          | 1 备份和还原                  |
| ▶ 操作中心                | 福 程序和功能                | 🛃 存储卡参数赋值 (32 位)         |
|                       | 🗃 电源选项                 | 2 个性化                    |
| 管理工具                  | 😰 恢复                   | 📢 家庭组                    |
| 。 家长控制                | () 键盘                  | 🛞 默认程序                   |
| ● 凭据管理器               | 🕲 轻松访问中心               | ❷ 区域和语言                  |
| 【任务栏和「开始」菜单           | 🖷 日期和时间                | CIA 🔠                    |
| 🚽 设备管理器               | 🗟 设备和打印机               | 😈 设置 PG/PC 接口 (32 位)     |
| 声音                    | ⑦ 鼠标                   | 🔒 索引选项                   |
| <b>温 通知区域图标</b>       | 🔞 同步中心                 | 🕎 网络和共享中心                |
| 28 位置和其他传感器           | 🔓 文件夹选项                | 19 系统                    |
| 4 显示                  | ■ 性能信息和工具              | 1 颜色管理                   |
| ■ 疑难解答                | 要 英特尔 ® 核芯显卡           | 路 用户帐户                   |
| 🕽 邮件 (32 位)           | ₿ 语音识别                 | ■ 桌面小工具                  |
| ■ 自动播放                | 文体                     |                          |

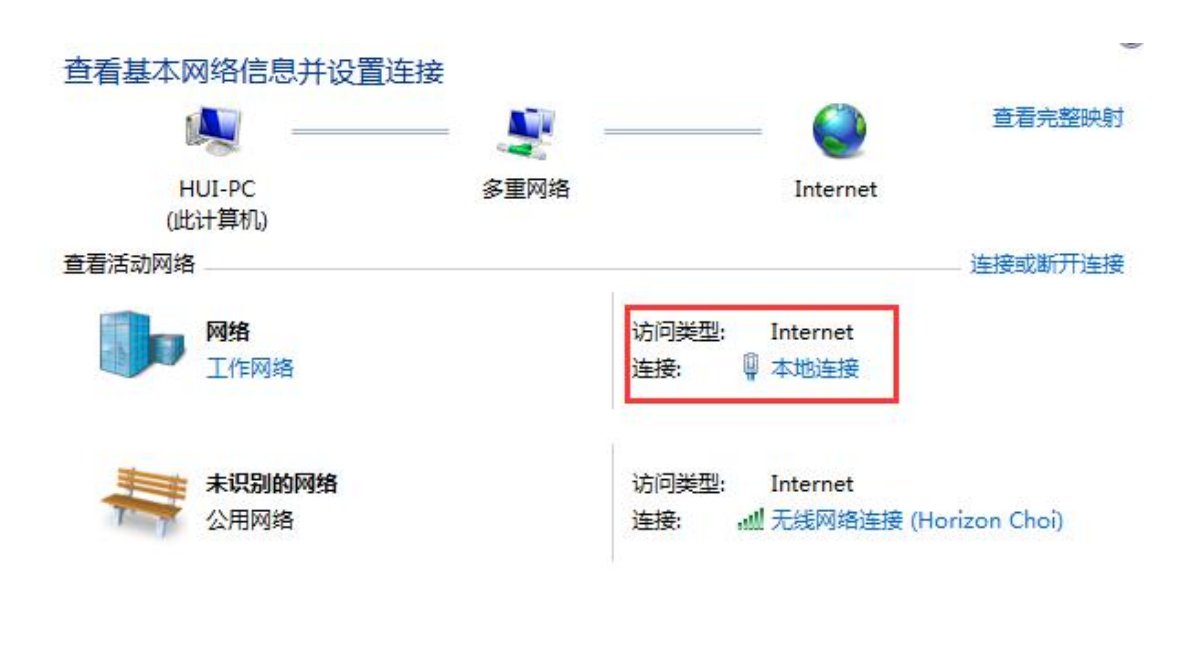

方法二: 在任务栏右下角单击"网络"图标

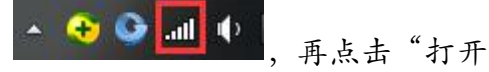

网络和共享中心",再双击"本地连接"。

| 当前连接到:                       | +7    |
|------------------------------|-------|
| M络<br>Internet 访问            |       |
| <b>未识别的网络</b><br>Internet 访问 |       |
| 无线网络连接                       | ^     |
| Horizon Choi                 | 已连接 🔩 |
|                              |       |
|                              |       |
|                              |       |
|                              |       |
|                              |       |
| 打开网络和共                       | 享中心   |

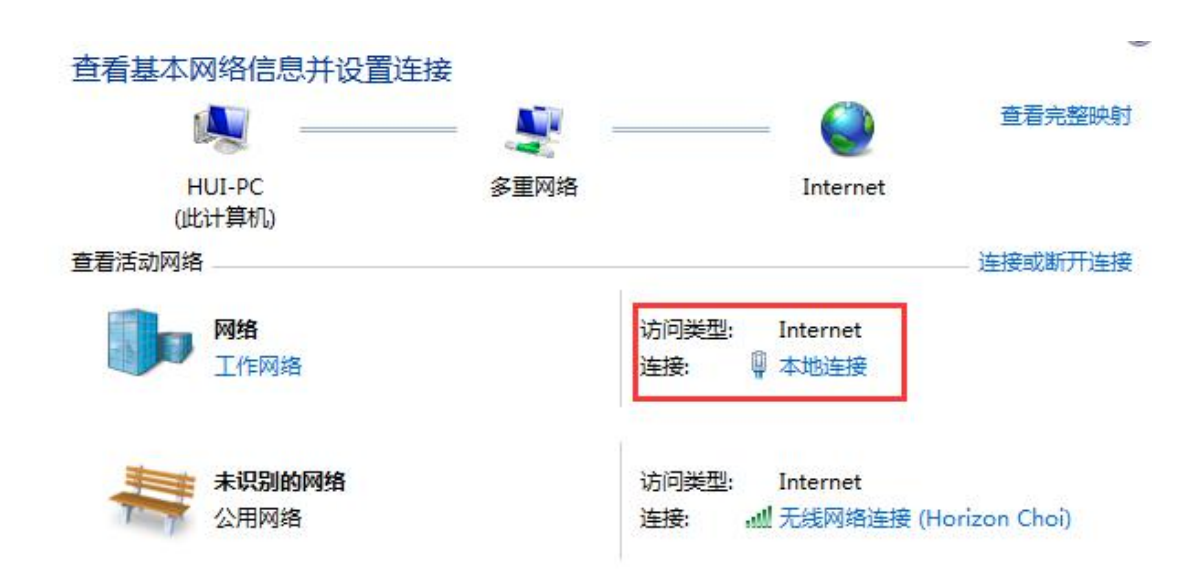

2、 单击"属性"按钮, 打开"本地连接 属性"对话框, 如图所示;

| 常规                       |                           |                                        |
|--------------------------|---------------------------|----------------------------------------|
| 连接 —                     |                           |                                        |
| IPv4 连接:                 |                           | Internet                               |
| IPv6 连接:                 |                           | 无 Internet 访问权限                        |
| 媒体状态:                    |                           | 已启用                                    |
| 持续时间:                    |                           | 1 天 08:59:40                           |
|                          |                           |                                        |
| 速度:<br>【详细信息             | (E)                       | 100.0 МЪрз                             |
| 速度:<br>【详细信息<br>活动       | (8)                       | 100.0 Mbps                             |
| 速度:<br>详细信息<br>活动<br>字节: | (E) 已发送 — 1 711, 396, 737 | 100.0 Mbps<br>— 已接收<br>  3,692,827,992 |

3、 在"此连接使用下列项目"区域中, 滑动右侧滚动条, 找到"Internet 协议 (TCP/IP)"并选中该项, 单击"属性"按钮, 打开"Internet 协议 (TCP/IP) 属性"对话框,如图所示;

| 👻 Real   | tek PCIe GB | E Family Co             | atroller        |        |
|----------|-------------|-------------------------|-----------------|--------|
| 此连接使国    | 11下列项目(0)   | ):                      |                 | 盂(C)   |
|          | crosoft 网络  | 納文件和打                   | 印机共享            |        |
|          | MATIC Indus | trial Ether             | net (ISO)       |        |
| 🗹 🔺 PR   | OFINET IO R | T-Protocol <sup>1</sup> | V2.0            | -      |
| 🗹 🔺 In   | ternet 协议   | 版本 6 (TCP,              | /IPv6)          | E      |
| 🗹 🔟 In   | ternet 协议   | 版本 4 (TCP,              | /IPv4) b        | 1      |
| ☑ → 链    | 路层拓扑发现      | 观映射器 I/O                | 驱动程序            | -      |
|          | N9          |                         |                 | C F    |
| 安装 0     | D]          | 卸载(U)                   |                 | ]性 (R) |
| 描述       |             |                         |                 |        |
| TCP/IP < | 该协议是默       | 认的广域网络                  | 3协议,它提 <b>6</b> | 供在不同   |

|                                  | personal de la companya de la companya |
|----------------------------------|----------------------------------------|
| u果网络支持此功能,则可以刻<br>R需要从网络系统管理员处获得 | 获取自动指派的 IP 设置。否则,<br>得适当的 IP 设置。       |
|                                  |                                        |
| ◎ 自动获得 IP 地址(0)                  |                                        |
| ● 使用下面的 IF 地址 (3).<br>IP 地址(I):  | 192.168.2.111 a                        |
| <br>子网掩码(0):                     | 255 .255 .255 . 0 b                    |
| 默认网关 (0):                        | 192 .168 . 2 . 1 C                     |
| ● 自动获得 DWS 服务器地址                 | 1(13)                                  |
| ◎ 使用下面的 DNS 服务器地                 |                                        |
| 首选 DNS 服务器(P):                   |                                        |
| 备用 DNS 服务器(A):                   |                                        |
| 🔲 退出时验证设置 (L)                    | 高级(∀)                                  |

选中"使用下面的 IP 地址"前面的单选按钮然后进行如下操作:

a.输入编程设备的 IP 地址 (必须与 CPU 在同一个网段);

b.输入编程设备的"子网掩码" (必须与 CPU 一致);

c.输入默认网关(必须是编程设备所在网段中的 IP 地址);

d.单击"确定"按钮,完成设置。

注意: IP 地址的前三个字节必须同 CPU 的 IP 地址一致,后一个字节应在 "1-254" 之间(避免 0 和 255),避免与 网络中其它设备的 IP 地址重复

## 步骤三:修改 CPU 的 IP 地址 (可选)

在 Micro/WIN SMART 中可以通过系统块修改 CPU 的 IP 地址,具体步骤如下

在导航条中单击"系统块"按钮,或者在项目树中双击打开"系统块"对话框,如图所示

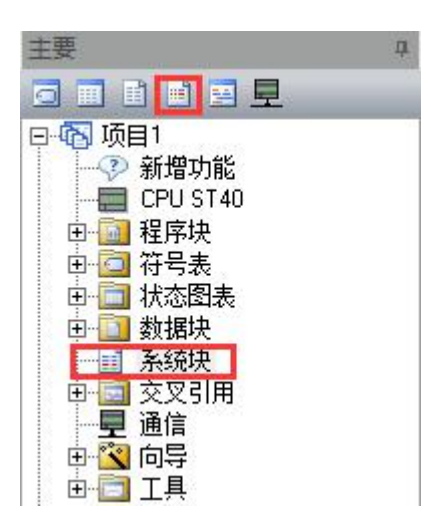

2、 打开系统对话框

| 系统块                                                                                                    | -                                                                                     |                                                              |                                                                                         | _                                                                                 | _                                                                        |                                                                                                    | ×      |
|----------------------------------------------------------------------------------------------------|---------------------------------------------------------------------------------------|--------------------------------------------------------------|-----------------------------------------------------------------------------------------|-----------------------------------------------------------------------------------|--------------------------------------------------------------------------|----------------------------------------------------------------------------------------------------|--------|
|                                                                                                    | 模块                                                                                    |                                                              | 版本                                                                                      | 输入                                                                                | 输出                                                                       | 订货号                                                                                                |        |
| CPU                                                                                                    | PU CPU ST40 (DC/DC/DC)                                                                |                                                              | V02.02.00_00.00                                                                         | 10.0 Q0.0                                                                         | 6ES7 288-1ST40-0AA0                                                      |                                                                                                    |        |
| SB                                                                                                    | a                                                                                     |                                                              |                                                                                         |                                                                                   |                                                                          |                                                                                                    |        |
| EM 0                                                                                                    | u u                                                                                   |                                                              |                                                                                         |                                                                                   |                                                                          |                                                                                                    |        |
| EM 1                                                                                                    |                                                                                       |                                                              |                                                                                         |                                                                                   |                                                                          |                                                                                                    |        |
| EM 2                                                                                                    | -                                                                                     |                                                              |                                                                                         |                                                                                   |                                                                          |                                                                                                    |        |
| EM 3                                                                                                    |                                                                                       |                                                              |                                                                                         |                                                                                   |                                                                          |                                                                                                    | 12     |
| EM 4                                                                                                    |                                                                                       |                                                              |                                                                                         |                                                                                   |                                                                          |                                                                                                    | -      |
| EM 5                                                                                                    |                                                                                       |                                                              |                                                                                         |                                                                                   | 11                                                                       |                                                                                                    |        |
| ☑ 通(                                                                                                    | i h                                                                                   | 以太网端                                                         | C C                                                                                     |                                                                                   |                                                                          |                                                                                                    |        |
| □ <u>**</u> □<br>□ <u>数</u> □<br>□ 数<br>□ <u></u><br>□ <u></u><br>□ <u></u><br>□ <u></u><br>□ <u></u><br>□ <u></u><br>□ <u></u><br>□ <u></u> | →<br>II.0 - IO.7<br>II.0 - II.7<br>II.0 - II.7<br>注.0 - II.7<br>字里輸出<br>寺范围<br>全<br>动 | ▼ IP 批<br><b>背景时间</b><br>选择通<br>10<br><b>RS485 端</b><br>通过 R | 9址数据固定为下面<br>IP 地址:: <br>子网摘码:: <br>默认网关:: <br>站名称:: <br>S485 端口设置可调:<br>地址:: <br>波特率:: | 的值,不能通<br>192 . 168<br>255 . 255<br>192 . 168<br>%)<br>差 HMI 用来通<br>2<br>9.6 kbps | <ul> <li>2 · 5</li> <li>255 · ○</li> <li>2 · 1</li> <li>2 · 1</li> </ul> | (更改<br>5<br>)<br>)<br>)<br>)<br>)<br>)<br>)<br>)<br>)<br>)<br>)<br>)<br>)<br>)<br>)<br>)<br>)<br>) | <br>观消 |

然后进行如下操作:

a.选择 CPU 类型 (与需要下载的 CPU 类型一致);

b.选择"通信"选项;

C.勾选"随项目存储 IP 信息", 设置 IP 地址,子网掩码和默认网关;

d.单击"确定"按钮,完成设置

注意:由于系统块是用户创建的项目的一部分,所以只有将系统块下载至 CPU 时, IP 地址修改才能够生效。

步骤四:下载程序

在 Micro/WIN SMART 中点击"下载"按钮,如图 所示;

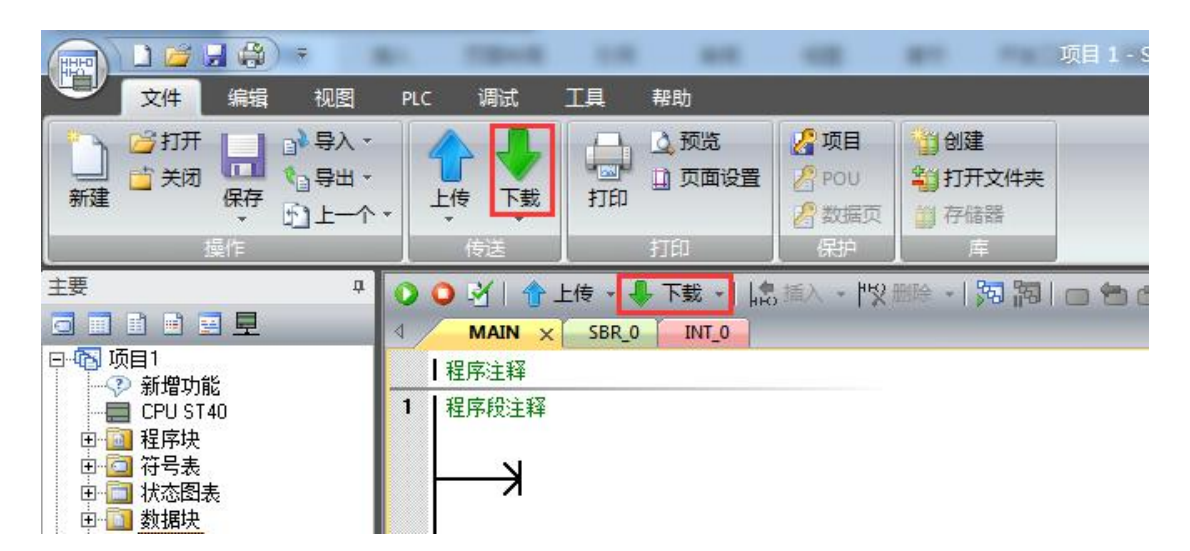

打开下载对话框(如图),选择需要下载的块(如果进行了"步骤三",则必须下载系统块才能完成 IP 地址修改),单击"下载"按钮进行下载

| 下载                                                      |                                                      | 3 |
|---------------------------------------------------------|------------------------------------------------------|---|
| <b>将块下载到 CPU</b><br>选择要下载的块.                            |                                                      |   |
| ❶ 单击 "下载"开始                                             |                                                      |   |
|                                                         | 选项                                                   | _ |
| <ul> <li>✓ 程序块</li> <li>✓ 数据块</li> <li>✓ 系统块</li> </ul> | ☐ 从 RUN 切换到 STOP 时提示 ☐ 从 STOP 切换到 RUN 时提示 ☐ 成功后关闭对话框 |   |
| 2 单击获取帮助和支持                                             | b 下载 关闭                                              |   |

注意:如果 CPU 在运行状态, Micro/WIN SMART 会弹出提示对话框,提示

将 CPU 切换到 STOP 模式,点击"YES"。

| 下载                           |                     | X |
|------------------------------|---------------------|---|
| <b>将块下载到 CPU</b><br>选择要下载的块。 |                     |   |
| ① 下载已成功完成!!                  |                     |   |
| <br>块                        | 选项                  |   |
| ▶ 程序块                        | □从 RUN 切换到 STOP 时提示 |   |
| ☑ 数据块                        | 厂从 STOP 切换到 RUN 时提示 |   |
| ☑ 系统快                        |                     |   |
| 1*                           | 成切后天闭对话框            |   |

下载成功后,"下载"对话框会显示"下载成功",点击"关闭"按钮关闭对话框, 完成下载。

**注意**:如果用户在完成通信设置(步骤一)后打开一个新的项目文件再进行下 载操作会要求用户重新进行通信连接设置。

## 1.2 常见 PLC 与编程软件链接不成功时的几种操作

1、检查硬件连接

网络电缆是否连接好,在 CPU 本体左上角以太网接口处有"以太网状态"指示灯 "LINK",此灯常亮表示以太网连接成功。

2、检查编程设备的 IP 地址是否与 CPU 的 IP 地址在同一网段中 编程设备必须与 CPU 在同一网段中。S7-200 SMART CPU 预置的 IP 地址为: 192.168.2.1。

3、 通信参数不匹配

若下载系统块,注意用户项目系统块中的 CPU 类型是否与实际 CPU 类型相符合,若不符合则会报错。

4、在控制面板里面的设置 PC/PG 接口处的应用访问程序设置为 "MWSMART......"这选项

5、 在设置 PC/PG 接口中的 LLDP/DCP 中,确认当前的 PC 网卡以勾选。

6、在电脑的任务管理器的进程中,看看是否有 S7oiehsx.exe 这个进程,如果没 有可能是因一些杀毒软件的阻止等原因造成的没有启动。如发现没有启动需要手 动通过路径 C:\Program Files\Common Files\Siemens\S7IEPG 把它启动起来。

7、检测当前系统的启动项中是否禁止了 PNIOMGR,如果禁用了,请使能该启动项。

8、如果还是不能访问到设备,建议重装操作系统。

问题 1、用 step7 microwin smart v2.2 软件通过以太网和 200 SMART PLC 建立通讯 连接时,一开始找不到 CPU,后来查资料手动运行 PNIOMGR.EXE 程序后,能够

找到 CPU 了, 但是一点击"确定"按钮后就提示"端口无法打开或正在被其它 应用程序使用", 重新启动电脑也不行。这种问题该怎么解决?

| 通信                                                             |                                                                       |
|----------------------------------------------------------------|-----------------------------------------------------------------------|
| 网络接口卡<br>Broadcom NetLink (TM) Gigabit Ethernet.TCPIP.1        |                                                                       |
| <ul> <li>         授到 CPU         <ul> <li></li></ul></li></ul> | 按下 "编辑" 按钮以更改所选 CPU 的 IP 数据和站<br>烁指示灯" 按钮使 CPU 的 LED 持续闪烁,以便目<br>CPU。 |
| STEP 7-Micro/WIN SMART                                         | MAC <u>地址</u><br>00:1C:06:28:22:BB 闪烁指示灯                              |
| 端口无法打开或者正在被其它应用程序使用                                            | IP 地址<br>192.168.2.1<br>子网摘码                                          |
| 确定                                                             | 255.255.255.0       默认网关       0.0.0.0                                |
|                                                                | 」<br>站名称(ASCII 字符 a-z、0-9、- 和 .)                                      |
|                                                                | ,                                                                     |
|                                                                | 确定                                                                    |

答: 1、检测当前系统的启动项中是否禁止了 PNIOMGR,如果禁用了,请使能该 启动项,手动运行 PNIOMGR.EXE。

2、在电脑右键---管理---服务和应用程序---服务----SIMATIC S7DOS Help Service 是否是自动,已启动状态,如果不是,修改为这个状态。

2、在电脑的网络和共享中心-本地连接-属性-Internet 协议版本 4 (TCP/IPV4)中, 发现更改 IP 地址无论怎么改都网络都连不上,怎么办? 答:

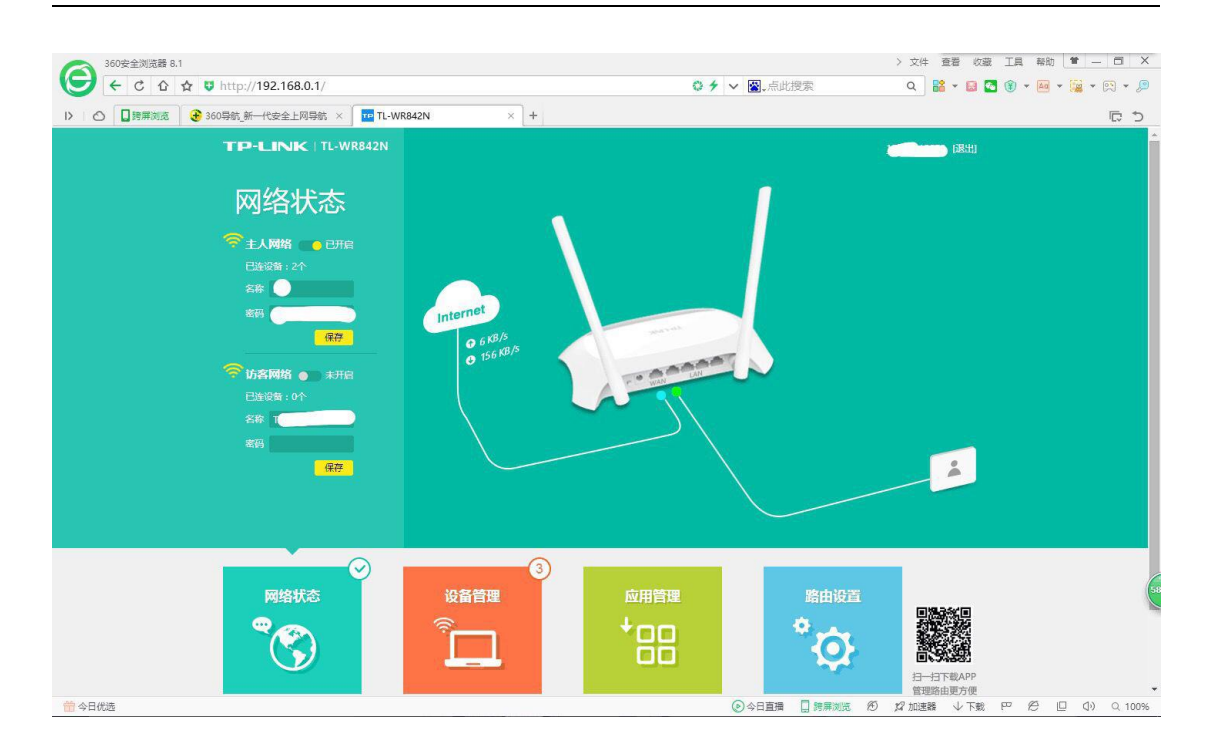

|                        |        |                    | <u>1591</u> |
|------------------------|--------|--------------------|-------------|
| 路由设置                   | LAN口设置 |                    |             |
| 🔅 TP-LINK ID           |        | MAC地址 8C-A6-DF-51- |             |
| <b>二</b> 上网设置          |        | LAN口IP设置 手动        |             |
| 중 无线设置                 |        | IP地址 192.168.0.1   |             |
| ▲ LAN口设置 >             |        | 子网掩码 255.255.25    | 5.0         |
| <mark>맍</mark> DHCP服务器 |        |                    | 保存          |
| <b>1</b> 软件升级          |        |                    |             |
| ▶ 修改管理员密码              |        |                    |             |
| $\bigcirc$             | 5      |                    |             |
| 网络状态                   | 设备管理   | 应用管理               | 路由设置        |
|                        |        |                    | ΰ.          |
|                        |        |                    |             |